## <u>Cómo Compartir Archivos e Impresoras</u> <u>Entre Windows 7 y XP</u>

Si usted tiene una red de origen y se están ejecutando Windows 7 y XP en varias PCs es posible que desee compartir archivos entre ellos. Hoy veremos los pasos para compartir archivos y dispositivos de hardware como una impresora.

## Compartir archivos en Windows 7 y XP

Compartir carpetas entre dos máquinas de Windows 7 con la nueva función HomeGroup es un proceso fácil, pero la característica de HomeGroup no es compatible con Vista o XP. Para este tutorial estamos usando Windows 7 RC1 x64 y Windows XP Professional Service Pack 3 conectados a través de una base de origen router inalámbrico de Linksys.

En primer lugar asegúrese de que ambas máquinas son miembros del mismo grupo de trabajo que lleva el nombre de grupo de trabajo de forma predeterminada.

En la máquina de Windows 7 entra en el Panel de control  $\$  Todos los artículos en Panel de control  $\$  Centro de redes y recursos compartidos y haga clic en Cambiar la configuración avanzada de compartir.

Usted tendrá que verificar los siguientes ajustes en la configuración para compartir en modo avanzado para el hogar o el trabajo y el perfil público.

| Change sharing options for different network profiles                                                                                                    |
|----------------------------------------------------------------------------------------------------|
| Windows creates a separate network profile for each network you use. You can choose specific options for each profile.                                                                                                    |
| Home or Work (current profile)                                                                                                    |
| Network discovery                                                                                                    |
| When network discovery is on, this computer can see other network computers and devices and is visible to other network computers. <u>What is network discovery?</u>                                                        |
| Turn on network discovery                                                                                                    |
| Turn off network discovery                                                                                                    |
| File and printer sharing                                                                                                    |
| When file and printer sharing is on, files and printers that you have shared from this computer can<br>be accessed by people on the network.                                                                                |
| Turn on file and printer sharing                                                                                                    |
| Turn off file and printer sharing                                                                                                    |
| Public folder sharing                                                                                                    |
| When Public folder sharing is on, people on the network, including homegroup members, can<br>access files in the Public folders. <u>What are the Public folders?</u>                                                        |
| <ul> <li>Turn on sharing so anyone with network access can read and write files in the Public folders</li> <li>Turn off Public folder sharing (people logged on to this computer can still access these folders)</li> </ul> |

Si desea que cualquier usuario tenga acceso público tiene que desactivar la protección con contraseña. Esta se encuentra en la configuración avanzada para compartir en el final de la lista.

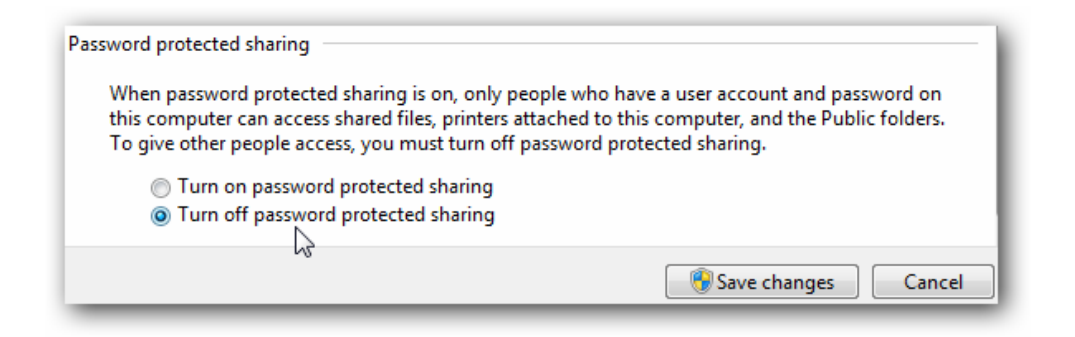

Si desea que se mantenga activado asegúrese de que hay un registro en la cuenta de otras máquinas XP y que tengan una contraseña.

Ahora bien, si usted entra en red en Windows 7 usted debe ver su máquina XP y de Windows 7, así que en este caso es Mi-PC.

Para compartir la impresora en la máquina de Windows 7 entre en Dispositivos e Impresoras en el menú Inicio y haga doble clic en el icono de la impresora.

haga clic en Siguiente dos veces en "Personaliza tu impresora".

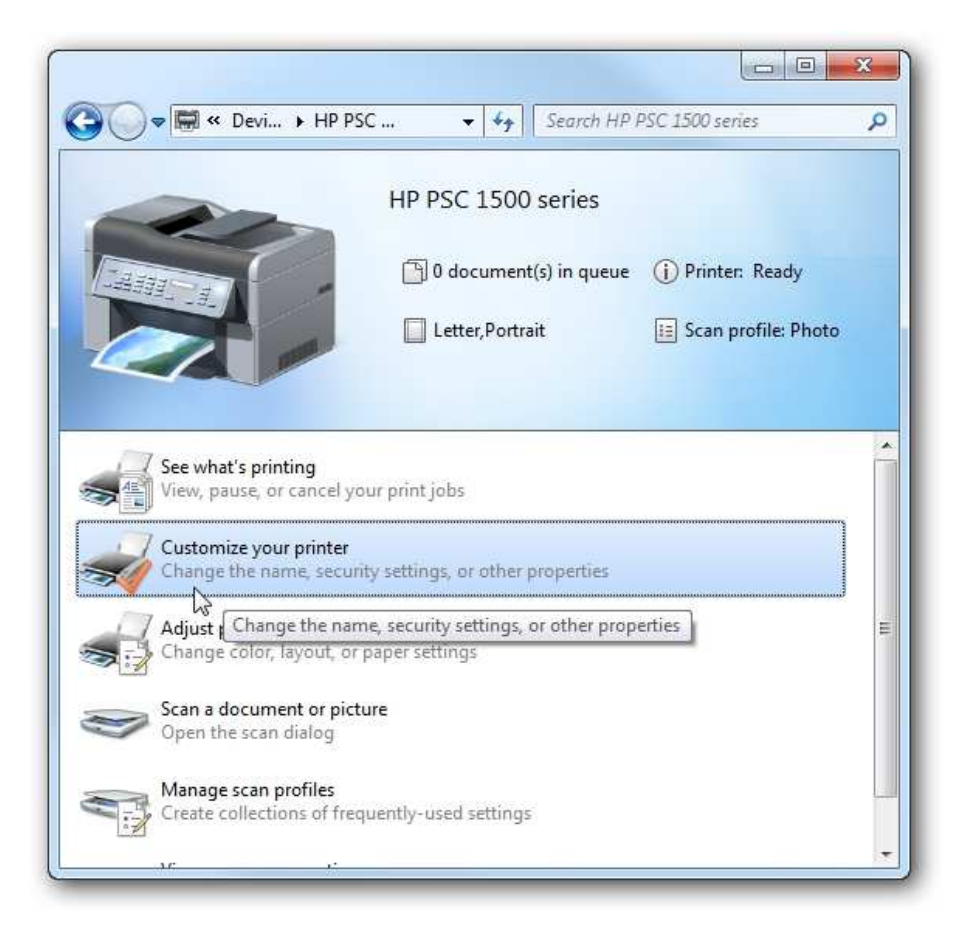

En la pantalla, haga clic en Propiedades en el pestaña Compartir y marcar la casilla de compartir la impresora y el tipo en su nombre de recurso compartido.

| Secur                                                                         | ity                                                                                               | Device Settings                                                                                                    |                                                                                                    | About                                              |
|-------------------------------------------------------------------------------|---------------------------------------------------------------------------------------------------|----------------------------------------------------------------------------------------------------|----------------------------------------------------------------------------------------------------|----------------------------------------------------|
| General                                                                       | Sharing                                                                                           | Ports                                                                                                    | Advanced                                                                                                    | Color Management                                   |
| ♥ Share<br>Share na<br>Windo<br>Urivers<br>If this<br>Windo<br>users<br>share | this printer<br>me: HP PSC<br>er printer is share<br>ows, you may<br>do not have to<br>d printer. | r this compu<br>in the compu<br>and Sharing<br>1500 series<br>a client comp<br>ed with users<br>want to insta<br>find the prin | ter can print to it.<br>ter sleeps. To cha<br><u>Center.</u><br>uters<br>uters<br>running different<br>Il additional driver<br>it driver when the | versions of<br>rs, so that the<br>y connect to the |
|                                                                               |                                                                                                   |                                                                                                    | Additi                                                                                                    | ional Drivers                                      |
|                                                                               |                                                                                                   |                                                                                                    |                                                                                                    |                                                    |

Si su máquina XP es un sistema operativo x86 se puede instalar controladores adicionales antes de configurar la máquina XP.

| Processor      | Туре               | Installed |
|----------------|--------------------|-----------|
| Itanium        | Type 3 - User Mode | No        |
| v x04<br>7 x86 | Type 3 - User Mode | No        |
|                |                    |           |

Para encontrar las carpetas compartidas y dispositivos haga doble clic sobre el icono de Windows 7 de su máquina en la red. Aquí puede ver la impresora conectada a mi máquina de Windows 7 es compartida y también la carpeta de usuario.

Continuar en la carpeta de usuarios y el público para ver las carpetas compartidas, aquí también se crea una carpeta llamada XP Compartir sólo para mantener todo en el centro y bien ordenado.

| Organize 🔹 🕞 O                                                                                                    | pen Include in library | 375 • 🛄 🔮                         |
|----------------------------------------------------------------------------------------------------|------------------------|-----------------------------------|
| 🚜 Homegroup                                                                                                    | Name Libraries         | Date modified<br>5/2/2009 5:34 PM |
|                                                                                                    | 🤑 Public Desktop       | 5/9/2009 12:48 PM                 |
| Computer                                                                                                    | 🌽 Public Documents     | 5/3/2009 2:08 PM                  |
| Local Disk (C)                                                                                                    | Public Downloads       | 4/22/2009 4:08 AM                 |
| FLAC (E:)                                                                                                    | Public Music           | 4/22/2009 4:08 AM                 |
| G Seagate (F:)                                                                                                    | Public Pictures        | 4/22/2009 4:08 AM                 |
|                                                                                                    | Public Recorded TV     | 4/22/2009 7:35 AM                 |
| with the second second | Public Videos          | 4/22/2009 4:08 AM                 |
|                                                                                                    | XP SHARE               | 5/9/2009 7:50 PM                  |
|                                                                                                    |                        | •                                 |

Más en su máquina XP abrir Mis sitios de red para encontrar el Windows 7 (Mi-PC) y carpeta compartida.

Haga doble clic en la carpeta compartida para encontrar una lista de carpetas compartidas en la carpeta pública de Windows 7. Si tiene habilitada la protección con contraseña, usted tendrá que escribir el nombre de usuario y la contraseña de la cuenta de usuario en Windows 7 (la primera máquina).

## Instalación XP impresora compartida

| Add Printer Wizard |                                                                                                    |
|--------------------|----------------------------------------------------------------------------------------------------|
|                    | Welcome to the Add Printer<br>Wizard                                                                                                    |
|                    | This wizard helps you install a printer or make printer<br>connections.                                                                                                    |
|                    | If you have a Plug and Play printer that connects<br>through a USB port (or any other hot pluggable<br>port, such as IEEE 1394, infrared, and so on), you<br>do not need to use this wizard. Click Cancel to<br>close the wizard, and then plug the printer's cable<br>into your computer or point the printer toward your<br>computer's infrared port, and turn the printer on.<br>Windows will automatically install the printer for you.<br>To continue, click Next. |
|                    | < Back Next > Cancel                                                                                                    |

Ahora seleccione "Una impresora de red o una impresora conectada a otro equipo", después haga clic en Siguiente.

| Add Printer Wizard                                                                                  |
|----------------------------------------------------------------------------------------------------|
| Local or Network Printer<br>The wizard needs to know which type of printer to set up.               |
| Select the option that describes the printer you want to use:                                       |
| Cocal printer attached to this computer                                                             |
| Automatically detect and install my Plug and Play printer                                           |
| <ul> <li>A network printer, or a printer attached to another computer</li> </ul>                    |
| To set up a network printer that is not attached to a print server, use the "Local printer" option. |
| < Back Next > Cancel                                                                                |

A continuación, seleccione "Conectarse a esta impresora …" y escriba la ruta de la impresora conectada a la máquina de Windows 7 y haga clic en siguiente.

Ahora haga clic en Sí para el mensaje de confirmación.

A continuación, haga clic en Finalizar la impresora para instalar y cerrar el asistente.

| Add Printer Wizard |                                                                                                    |
|--------------------|----------------------------------------------------------------------------------------------------|
|                    | Completing the Add Printer<br>Wizard                                                                     |
|                    | You have successfully completed the Add Printer Wizard.<br>You specified the following printer settings: |
|                    | Name: HP PSC 1500 series on mysticgeek-pc                                                                |
|                    | Default: Yes                                                                                             |
|                    | Location:                                                                                                |
|                    | Comment:                                                                                                 |
|                    |                                                                                                    |
|                    | To close this wizard, click Finish.                                                                      |
|                    | < Back Finish Cancel                                                                                     |

En algunos casos se necesita para instalar el XP x86 controladores para la impresora compartida debido a que el Windows 7 controladores no son compatibles con XP. Cuando todo esté instalado abrir Impresoras y faxes para encontrar la impresora compartida.

Esto debería ayudarle a empezar a compartir sus archivos y otros dispositivos con Windows 7.

26 de Mayo de 2010